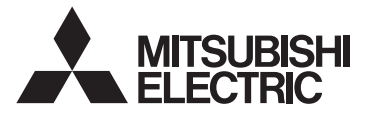

# CITY MULTI Control System and Mitsubishi Mr. Slim Air Conditioners Wireless Remote Controller PAR-SL100A-E

| OPERATION MANUAL         FOR USER           For safe and correct use, please read this operation manual thoroughly before operating the air-conditioner unit.                                                                                                    | English    |
|----------------------------------------------------------------------------------------------------|------------|
| BEDIENUNGSHANDBUCH FÜR BENUTZER<br>Zum sicheren und einwandfreien Gebrauch der Klimaanlage dieses Bedienungshandbuch vor Inbetriebnahme<br>gründlich durchlesen.                                                                                                    | Deutsch    |
| Pour une utilisation correcte sans risques, veuillez lire le manuel d'utilisation en entier avant de vous servir du<br>climatiseur.                                                                                                    | Français   |
| BEDIENINGSHANDLEIDING VOOR DE GEBRUIKER<br>Voor een veilig en juist gebruik moet u deze bedieningshandleiding grondig doorlezen voordat u de airconditioner<br>gebruikt.                                                                                                    | Nederlands |
| MANUAL DE INSTRUCCIONES         PARA EL USUARIO           Lea este manual de instrucciones hasta el final antes de poner en marcha la unidad de aire acondicionado para garantizar un uso seguro y correcto.         Para este manual de instrucciones hasta el final antes de poner en marcha la unidad de aire acondicionado para garantizar un uso seguro y correcto. | Español    |
| ISTRUZIONI DI FUNZIONAMENTO PER L'UTENTE<br>Leggere attentamente questi istruzioni di funzionamento prima di avviare l'unità, per un uso corretto e sicuro della<br>stessa.                                                                                                    | Italiano   |
| ΕΓΧΕΙΡΙΔΙΟ ΟΔΗΓΙΩΝ ΧΡΗΣΕΩΣ<br>Για ασφάλεια και σωστή χρήση, παρακαλείστε διαβάσετε προσεχτικά αυτό το εγχειρίδιο χρήσεως πριν θέσετε σε<br>λειτουργία τη μονάδα κλιματισμού.                                                                                                    | Ελληνικά   |
| MANUAL DE OPERAÇÃO         Para o utilizador           Para segurança e utilização correctas, leia atentamente o manual de operação antes de pôr a funcionar a unidade de ar condicionado.         Para o utilização correctas, leia atentamente o manual de operação antes de pôr a funcionar a unidade de ar condicionado.                                             | Português  |
| DRIFTSMANUAL TIL BRUGER Læs venligst denne driftsmanual grundigt før airconditionanlægget betjenes af hensyn til sikker og korrekt brug.                                                                                                    | Dansk      |
| DRIFTSMANUAL<br>Läs denna driftsmanual noga för säkert och korrekt bruk innan luftkonditioneringen används.                                                                                                    | Svenska    |
| İşletme Elkitabı KULLANICI İÇİN<br>Emniyetli ve döğru biçimde nasıl kullanılacağını öğrenmek için lütfen klima cihazını işletmeden önce bu elkitabını<br>dikkatle okuyunuz.                                                                                                    | Türkçe     |
| <b>РУКОВОДСТВО ПО ЭКСПЛУАТАЦИИ Для пользователя</b><br>Для обеспечения правильного и безопасного использования следует ознакомиться с инструкциями, ука-<br>занными в данном руководстве по эксплуатации, тщательным образом до того, как приступать к исполь-<br>зованию кондиционера.                                                                                  | Русский    |

# Contents

- 1. Safety Precautions ...... 2
- 2. Names and functions of controller components ....... 4
- 3.1. Replacing the batteries and how to set the current time......6 3.2. Initial setting......7
  - 4.4. Adjusting airflow direction ...... 10
  - 4.5. Using the on/off timer.....11
  - 4.6. Using the weekly timer ...... 13 4.7. i-See sensor ...... 14
- 5. Special Operation...... 15 5.1. Setting the fixed airflow direction ...... 15 5.2. Operating the ascending/descending panel ..... 16

Note

Fig. 1

#### This symbol mark is for EU countries only. This symbol mark is according to the directive 2006/66/EC Article 20 Information for end-users and Annex II.

Your MITSUBISHI ELECTRIC product is designed and manufactured with high quality materials and components which can be recycled and/or reused. This symbol means that batteries and accumulators, at their end-of-life, should be disposed of separately from your household waste. If a chemical symbol is printed beneath the symbol (Fig. 1), this chemical symbol means that the battery or accumulator contains a heavy metal at a certain concentration.

This will be indicated as follows: Hg: mercury (0.0005%), Cd: cadmium (0.002%), Pb: lead (0.004%) In the European Union there are separate collection systems for used batteries and accumulators. Please, dispose of batteries and accumulators correctly at your local community waste collection/recycling centre.

Please, help us to conserve the environment we live in!

# 1. Safety Precautions

- Be sure to read these Safety precautions thoroughly and install the remote controller correctly.
- The following two symbols are used to denote dangers that may be caused by incorrect use. They are classified according to the degree of danger.

A WARNING: This symbol denotes what could lead to serious injury or death if you misuse the controller. This symbol denotes what could lead to personal injury or damage to your property if you misuse ▲ CAUTION: the controller.

After reading this manual, be sure to forward it, together with the operation manual accompanying the indoor unit, to the user

Together with the operation manual for the indoor unit, this manual should be kept in a place where it can be referred to at anytime by the user. When the user changes, be sure to forward the manual to the final user.

# **∕** NARNING

### Check the installation conditions.

- In order to prevent the controller falling down, make sure that it is installed in a place strong enough to withstand its weight.
- Do not dispose of the controller by yourself.
- Consult your dealer in case of disposal.
- Stop operation when an abnormality occurs.
  - Continuing to operate under abnormal conditions can result in breakdown, electric shock or fire. When an abnormality occurs (burning smell etc.), stop operations, turn off the power switch and consult your dealer.

# 1. Safety Precautions

### 

- Never modify or repair the controller by yourself.
  - Any deficiency caused by your modification or repair may result in an electric shock or fire. Consult your dealer about repairs.
- Stop operation if the operation lamp on the controller's receiver blinks or if an abnormality occurs.
- Leaving the controller in these conditions can lead to fire or breakdown. Report such conditions to your dealer.
- Never allow the alkaline batteries to short-circuit. Never disassemble, heat or place them in fire.
  - Doing so can cause the strong alkaline liquid to leak and possibly enter your eyes or cause the batteries to explode
    or heat up, resulting in personal injuries, burning or mechanical breakdowns. If strong alkaline liquid comes in
    contact with your skin or clothes, wash it off with clean water. If it gets in to your eyes, wash them with clean water
    and consult a doctor immediately.

## 

- Do not drop the controller.
- Doing so may cause the case to crack and may disable control.
- Do not place any dangerous substances near the controller.
  - Do not install in any place exposed to leakage of flammable gas. Flammable gases accumulated around the controller may cause fire or an explosion.
- Do not wash with water.
  - · Doing so may cause an electric shock or breakdown.
- Do not touch any control button with wet hands.
  - · Doing so may cause an electric shock or breakdown.
- Do not disassemble the controller.
  - · Contact with internal circuitry may cause fire or breakdown.
- Do not use in special environments.
  - Using in places exposed to oil (including machine oil), steam or sulfur gas can reduce the performance or can cause damage to the components.
- Do not spray insecticide or other flammable sprays.
  - Do not place flammable sprays near the controller or spray directly at the controller. Doing so may result in fire or explosion.
- Do not wipe the controller with benzine, thinner or chemical cloths etc.
  - Doing so may cause discoloration or breakdowns. If the controller becomes extremely dirty, dampen a cloth with
    water-diluted neutral detergent and wipe the controller with it, then wipe with a dry cloth.
- Do not press any control button with a sharp object.
- Doing so may cause an electric shock or breakdown.
- Keep the temperature within the specified range.
  - Use the controller within the specified operating temperature range. Using in temperature outside that range can cause serious breakdowns.
  - · For the specified operating temperature range, refer to the specifications given on the operation manual.
- Do not use for other special purposes.
  - The controller has been designed for use with the CITY MULTI Control System and Mitsubishi Mr. Slim Air Conditioners only. Do not use for other purposes such as controlling other air conditioners. Doing so may result in breakdown.
- Incorrect use of batteries can cause liquid leakage, explosion or heating and may result in breakdown or personal injury. Adhere to the following.
  - (1) Do not recharge the batteries.
  - (2) Insert the batteries in the correct direction.
  - (3) Do not mix a new battery with an old battery or batteries of different types.
  - (4) Remove the batteries immediately when they have run out.

# 2. Names and functions of controller components

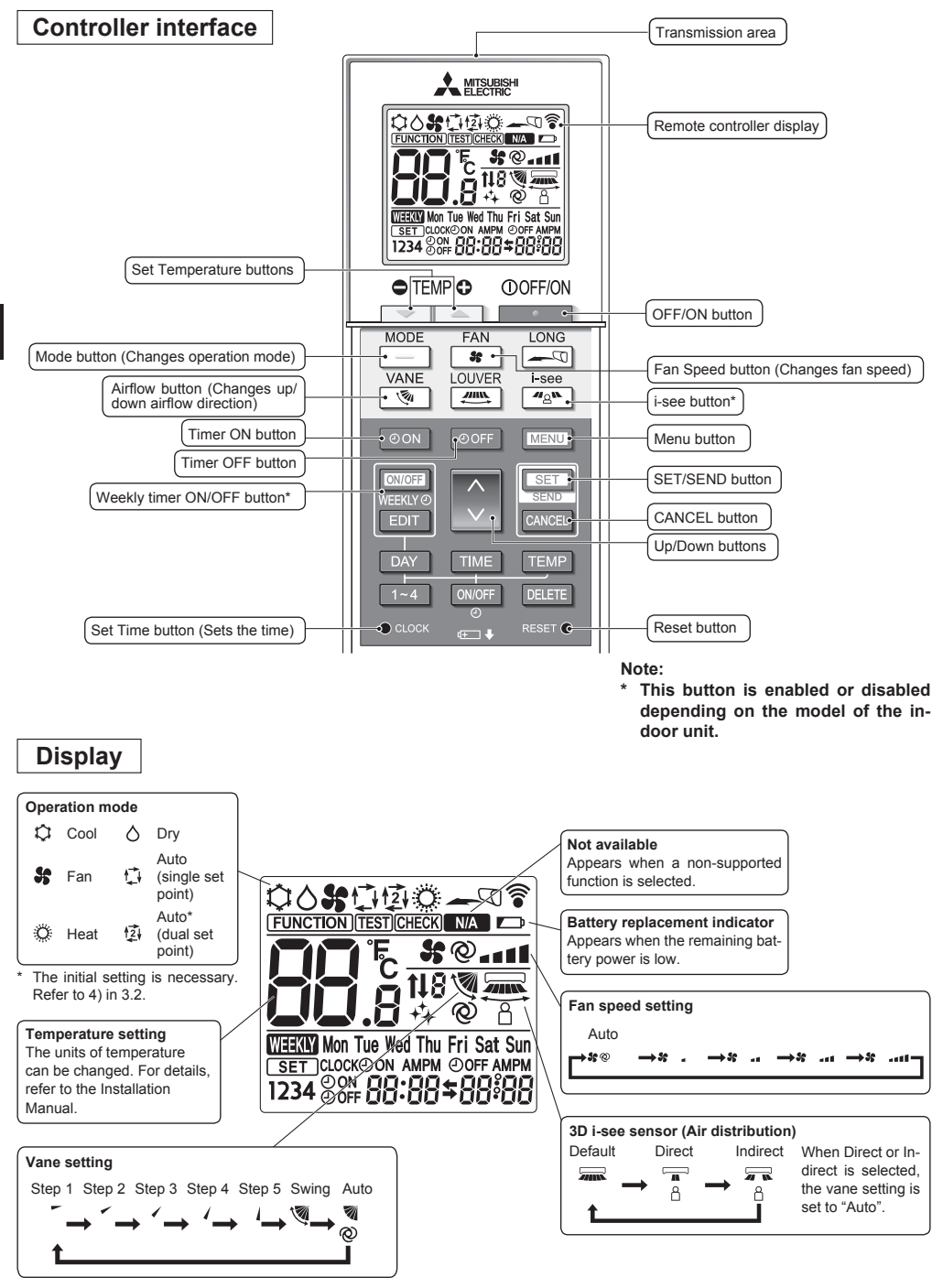

# 2. Names and functions of controller components

### Note:

- When using the wireless remote controller, point it towards the receiver on the indoor unit.
- If the remote controller is operated within approximately 2 minutes after power is supplied to the indoor unit, the indoor unit may beep twice as the unit is performing the initial automatic check.
- The indoor unit beeps to confirm that the signal transmitted from the remote controller has been received. Signals can be received up to approximately 7 meters in a direct line from the indoor unit in an area 45° to the left and right of the unit. However, illumination such as fluorescent lights and strong light can affect the ability of the indoor unit to receive signals.
- If the operation lamp near the receiver on the indoor unit is blinking, the unit needs to be inspected. Consult your dealer for service.
- Handle the remote controller carefully! Do not drop the remote controller or subject it to strong shocks. In addition, do not get the remote controller wet or leave it in a location with high humidity.
- To avoid misplacing the remote controller, install the holder included with the remote controller on a wall and be sure to always place the remote controller in the holder after use.
- If the indoor unit beeps 4 times when you are using the wireless remote controller, switch the auto mode setting to the AUTO (single set point) mode or AUTO (dual set point) mode.

For details, refer to the included Notice (A5 sheet) or the Installation Manual.

# 3.1. Replacing the batteries and how to set the current time

### **Battery installation/replacement**

1. Remove the top cover, insert two LR6 AA batteries, and then install the top cover.

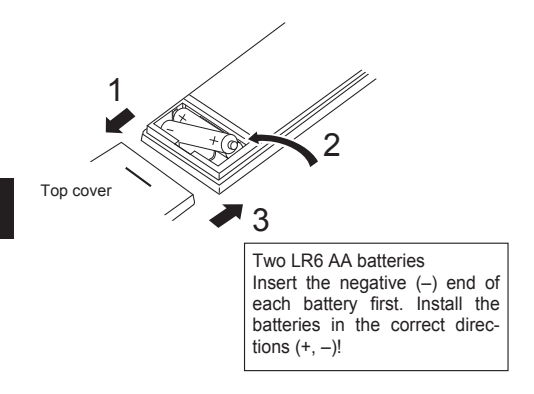

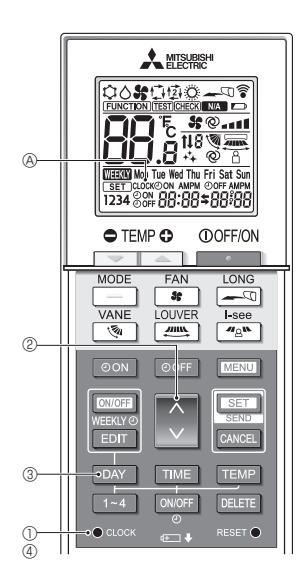

Press the Reset button with an object that has a narrow end.

### How to set the current time

2. Press the Reset button.

- The transmission mark 
   <sup>®</sup> appears each time a signal is transmitted.
- The indoor unit beeps to confirm that the signal transmitted from the wireless remote controller has been received by the receiver on the indoor unit. If the indoor unit does not beep, transmit the signal again.
- 2. Press the 🚺 button 2 to set the current time.
  - Press the button to increase the current time. Press the button to decrease the current time.
  - Hold down the button to increase or decrease the time in 10-minute increments.
- 3. Press the DAY button 3 to set the day.
  - Each time the button is pressed, the day changes in the following repeating order: Monday  $\rightarrow$  Tuesday  $\rightarrow$  ... Sunday  $\rightarrow$  Monday  $\rightarrow$  ...
- 4. Press the  $\,\bullet\,{}_{\,{\rm coorr}}\,$  button  $\circledast$  to confirm the current time settings.

# 3. Before Operation

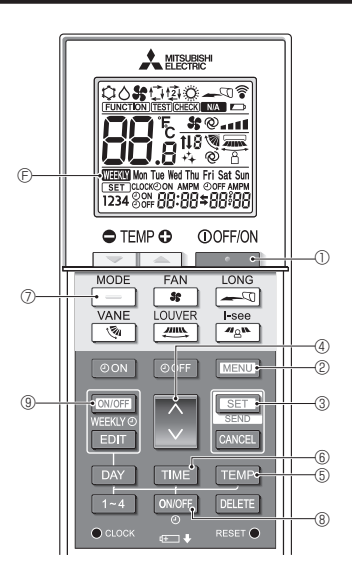

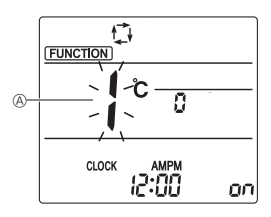

Fig. 3-1

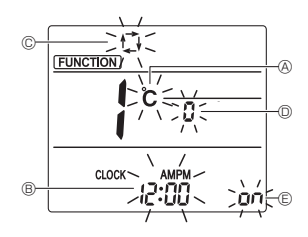

Fig. 3-2

### 3.2. Initial setting

The following settings can be made in the initial setting mode.

| Item             | Setting                         | Fig. 3-1, 3-2 |
|------------------|---------------------------------|---------------|
| Temperature unit | °C/°F                           | A             |
| Time display     | 12-hour format/24-hour format   | B             |
| AUTO mode        | Single set point/Dual set point | C             |
| Pair No.         | 0–3                             | O             |
| Backlight        | On/Off                          | E             |

- 1) Switching to the initial setting mode
- Press the button ① to stop the air conditioner.
   If the weekly timer is enabled, press the DUDFE button ③ to disable the timer. ( DEC @ Gisappears.)
- 2. Press the MENU button 2.

  - Press the button to change the function No.
- 3. Check that function No. "1" is displayed, and then press the SET button ③.
  - The display setting screen will be displayed. (Fig. 3-2)
- **2)** Changing the temperature unit (A) (Fig. 3-2) Press the TEMP button (5).
  - Each time the TEMP button (5) is pressed, the setting switches between C and F.
  - c : The temperature is displayed in degrees Celsius.
  - \*F : The temperature is displayed in degrees Fahrenheit.
- 3) Changing the time display  $\ensuremath{\mathbb{B}}$  (Fig. 3-2)
- Press the TME button 6.
  - Each time the TIME button (b) is pressed, the setting switches between 2000 and 24:00.
     2000 : The time is displayed in the 12-hour format.
     24:00 : The time is displayed in the 24-hour format.
- 4) Changing the AUTO mode © (Fig. 3-2)

Press the \_\_\_\_ button ⑦.

• Each time the \_\_\_\_ button ⑦ is pressed, the setting switches between ∯ and ፼.

 $rac{d}{d}$ : The AUTO mode operates as the usual automatic mode.

卤: The AUTO mode operates using dual set points.

5) Changing the pair No. (Fig. 3-2)

- Press the 🜔 button ④.
- Each time the button ④ is pressed, the pair No. 0–3 changes.
- 6) Changing the backlight setting (Fig. 3-2)

Press the ON/OFF button (8).

• Each time the ONOFF button (8) is pressed, the setting switches between on and a FF.

an: The backlight comes on when a button is pressed. a FF : The backlight does not come on when a button is pressed.

7) Completing the settings

Press the SET button 3.

- The function No. (Fig. 3-1)
- Press the MENU button 2.
- The remote controller exits the initial setting mode. (The air conditioner operation is stopped.)

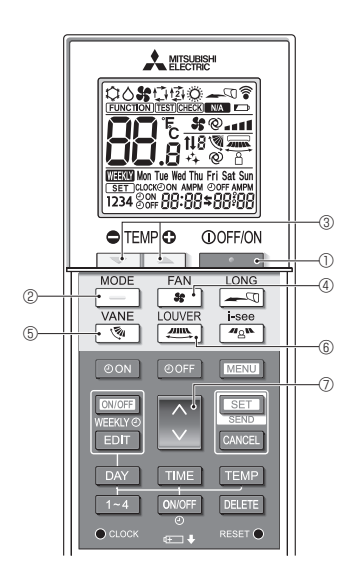

- The indoor unit beeps to confirm that the signal transmitted from the wireless remote controller has been received by the receiver on the indoor unit. If the indoor unit does not beep, transmit the signal again.

### 4.1. Switching the unit on/off

- 1. Press the **button** ①.
  - · The remote controller display turns on.
- 2. Press the \_\_\_\_ button 2.
  - Each time the button is pressed, the setting changes.
     Auto Heat Cool Dry Fan

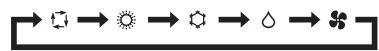

If the automatic operation is selected, cooling operation starts if the room temperature is higher than the set temperature and heating operation starts if the room temperature is lower than the set temperature.

If the AUTO (dual set point) mode is enabled, 12 is displayed.

When setting the AUTO (dual set point) mode, you can set 2 temperatures (1 temperature for cooling and 1 temperature for heating).

According to the room temperature, the indoor unit operates automatically in the cooling or heating mode to keep the room temperature within the set range.

### <Auto operation (dual set point) mode>

When the operation mode is set to the Auto (dual set point) mode, two preset temperatures (one each for cooling and heating) can be set. Depending on the room temperature, indoor unit will automatically operate in either the Cool or Heat mode and keep the room temperature within the preset range.

The graph below shows the operation pattern of indoor unit operated in the Auto (dual set point) mode.

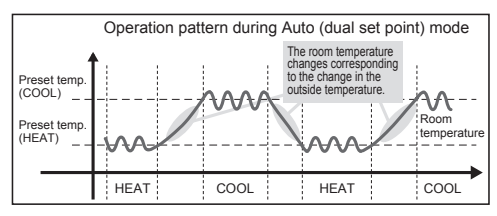

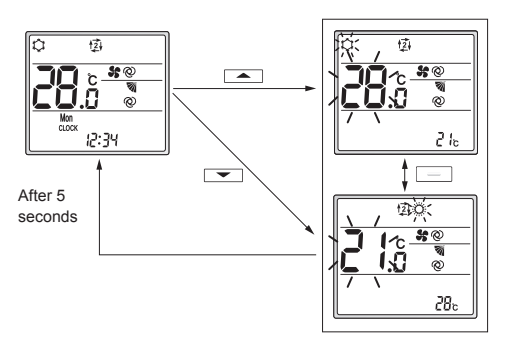

Setting screen

### 4.2. Selecting a temperature

To decrease the temperature, press the 📼 button ③. To increase the temperature, press the 🛋 button ③.

 Each time the button is pressed, the set temperature changes 0.5°C.

| The setting | ranges | for the | temperature  | are as | follows. |
|-------------|--------|---------|--------------|--------|----------|
|             |        |         | componentero |        |          |

| · ·      | •       |         |              |
|----------|---------|---------|--------------|
| Cool/Dry | Heat    | Auto    | Fan          |
| 19–30°C  | 17–28°C | 19–28°C | Not settable |

#### When using the AUTO (dual set point) mode

- The set temperature for the current operation mode, cooling or heating, is displayed.
- When the or or button ③ is pressed, the set temperature blinks and the setting screen is displayed. To change the upper limit (cooling) for the set temperature range, press the or button ③.

To change the lower limit (heating) for the set temperature range, press the  $\frown$  button  $\circledast$ .

- In the setting screen, press the \_\_\_\_\_ button @ to switch the blinking display between the upper limit (cooling) and lower limit (heating).
- Press the or button in the setting screen to change the blinking set temperature.
- If no operations are performed for 5 seconds, the display returns to the previous screen.
- \* The difference between the upper limit (cooling) and lower limit (heating) cannot be set to less than 2°C.

# 4.3. Selecting a fan speed (FAN)

Press the solution 4.

· Each time the button is pressed, the setting changes.

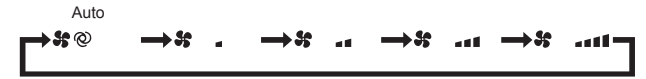

· The available fan speeds depend on the model of the indoor unit.

### Note:

In the following cases, the actual fan speed generated by the unit may be different from the speed shown on the remote controller display.

- · The unit is performing the warming-up operation or the defrosting operation.
- · Immediately after starting the heating operation (while the system is waiting for the mode change to take effect).
- · In the heating mode, the room temperature is higher than the temperature setting.
- The unit is in the dry mode.

# 4. Operation

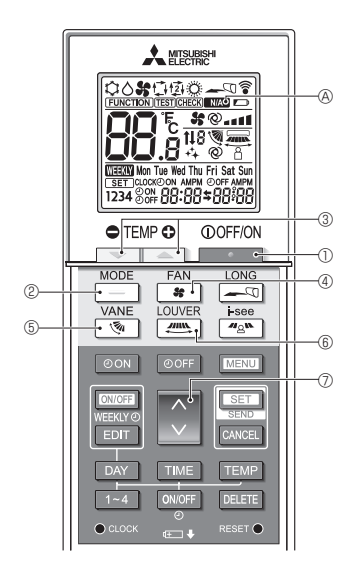

### 4.4. Adjusting airflow direction

<Changing the vertical airflow direction (vane)> Press the subtron (5).

· Each time the button is pressed, the setting changes.

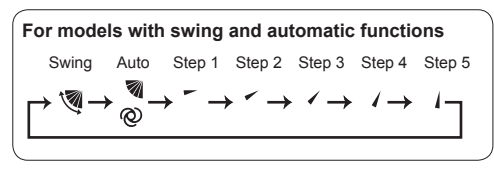

# 

\* For models that are not equipped with a vertical airflow setting function, WA & blinks twice when the vertical airflow direction is set.

#### <Changing the horizontal airflow direction (louver)> Press the m button (6.

 Each time the button is pressed, the setting switches between the swing operation and the fixed operation.

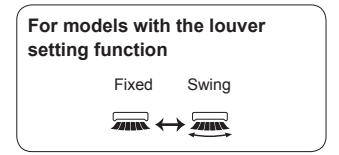

\* For models that are not equipped with a horizontal airflow setting function, WA @ blinks twice when the horizontal airflow direction is set.

#### Note:

In the following cases, the vertical airflow direction of the unit may be different from the direction shown on the remote controller display.

- The unit is performing the warming-up operation or the defrosting operation.
- Immediately after starting the heating operation (while the system is waiting for the mode change to take effect).
- In the heating mode, the room temperature is higher than the temperature setting.

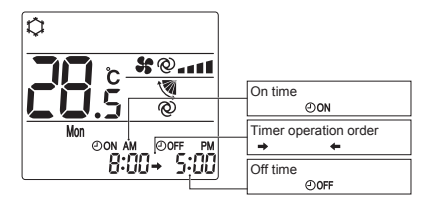

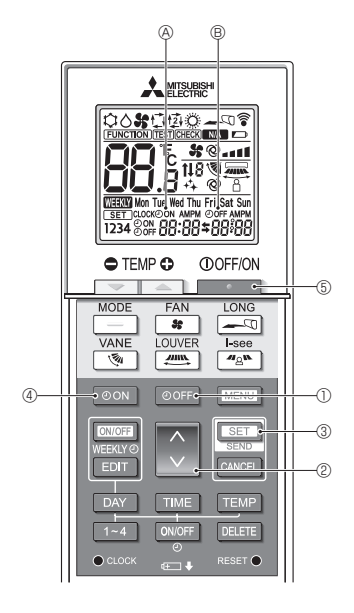

# 4.5. Using the on/off timer

- When setting the timer operation, point the transmission area of the wireless remote controller towards the receiver on the indoor unit and confirm that the indoor unit beeps when it receives signals from the remote controller.
- There are 3 types of timer operation.
  - On timer operation: Only the timer to start the operation is set.
  - Off timer operation: Only the timer to stop the operation is set.
  - On/off timer operation: The timers to start and stop the operation are both set.
- Only 1 on-timer setting and 1 off-timer setting can be set for the timer operation within a 24-hour period.
- The time setting for the timer operation can be set in 10-minute increments.

### [Set the time to start the unit as follows]

- 1. Press the OON button ④.
  - The current time disappears, the on time appears, and  $OoN \otimes$  blinks.
- 2. Press the 🗘 button 2 to set the on time.
- 3. Press the SET button 3.
  - OON & stops blinking and remains on to indicate that the setting is complete.
  - If the on timer is set while the air conditioner is operating, the air conditioner stops.

### [Set the time to stop the unit as follows]

- 1. Press the OOFF button ①.
  - The current time disappears, the off time appears, and OFF (a) blinks.
- 2. Press the 🗘 button 2 to set the off time.
- 3. Press the SET button 3.
  - ${\mathfrak O}{\rm OFF}$  ( ) stops blinking and remains on to indicate that the setting is complete.
    - \* Even if no operations are performed for 10 seconds, OOFF (B) stops blinking and remains on to indicate that the setting is complete.

### [Changing the set times]

Set both the off timer and on timer.

- In the \$ display, → or ← appears.
  - → : Stops  $\rightarrow$  Operates (on time)  $\rightarrow$  Stops (off time)
  - $_{\bigstar}$  : Operates  $\rightarrow$  Stops (off time)  $\rightarrow$  Operates (on time)

Example 1) The current time is 7:00 A.M. The air conditioner starts operating at 8:00 A.M. and stops at 6:30 P.M.

Example 2) The current time is 10:00 A.M. The air conditioner stops operating at 6:30 P.M. and starts at 8:00 A.M. on the following day.

### [Canceling the timer operation]

- Canceling the on timer operation
  - Press the OON button 4.
  - The on time disappears and the on timer is canceled.
- Canceling the off timer operation
   Press the OOFF button ①.
  - The off time disappears and the off timer is canceled.
- Canceling the on/off timer operation
   Press the OON button ④ or the OOFF button ①.
   The on time and off time disappear and the timer is canceled.
- Canceling the timer operation and stopping the air conditioner

Press the \_\_\_\_\_ button ⑤.

• The air conditioner stops and the set timer operation is canceled at the same time.

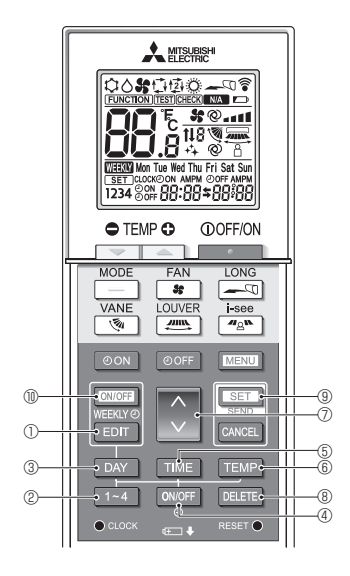

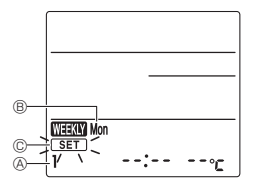

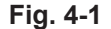

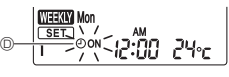

Fig. 4-2

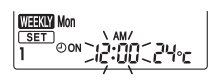

Fig. 4-3

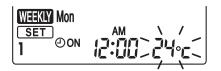

Fig. 4-4

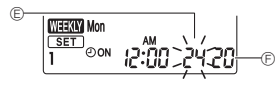

Fig. 4-5

### 4.6. Using the weekly timer

- This function cannot be operated depending on the model of the indoor unit.
- The weekly timer can be set to 4 operation patterns for each day of the week.
- The settings include the on and off times and the set temperature.
- The operation time can be set in 10-minute increments.

<Switching to the editing mode>

Press the EDIT button ①.

• SET © blinks. (Fig. 4-1)

### <Selecting the setting pattern>

Press the 1~4 button @.

Each time the <u>1-4</u> button ② is pressed, the pattern number ③ changes in the following order: 1 → 2 → 3 → 4. (Fig. 4-1)

### <Selecting the day of the week>

Press the DAY button 3.

Each time the DAY button ③ is pressed, the day of the week ⑧ changes in the following order: Mon → Tue → Wed → Thu → Fri → Sat → Sun → All days. (Fig. 4-1)

### <Selecting the operation settings>

- 1. Press the ON/OFF button ④.
  - ②ON <sup>(</sup>) (②OFF) appears. (Fig. 4-2)
  - Each time the over button ④ is pressed, the setting switches between ⊕ on ⊕ and ⊕ oFF.
- 2. Press the TIME button (5).
  - The operation time blinks. (Fig. 4-3)
- 3. Press the TEMP button 6.
  - The set temperature blinks. (Fig. 4-4)
  - Press the button to set the temperature.
  - When the AUTO (dual set point) mode is enabled, press the EMP button (a) to switch between the upper limit (a) and the lower limit (b). (Fig. 4-5)
- \* When setting the off operation, the temperature cannot be set.

### <Deleting the settings>

Press the DELETE button (8).

• The displayed day of the week and the pattern number settings are deleted.

### <Transmitting the settings>

Point the transmission area of the wireless remote controller towards the receiver on the indoor unit and operate the controller.

Confirm that the indoor unit beeps 7 times.

Press the SET button (9).

# 

### <Enabling the weekly timer>

Point the transmission area of the wireless remote controller towards the receiver on the indoor unit and operate the controller.

Press the ON/OFF button 10.

The weekly timer operates when weekly is on.

- The weekly timer does not function when the on/off timer is enabled.
- The weekly timer operates when all of the on/off timer settings have been executed.

#### 4.7. i-See sensor

- This function cannot be operated depending on the model of the indoor unit.
- ① Each time <u>and</u> is pressed during operation, the setting changes in the following order: OFF → Direct → Indirect.

| Display |     | 8      | 2        |
|---------|-----|--------|----------|
| Setting | OFF | Direct | Indirect |

When the setting is changed from OFF to Direct or Indirect, the vane setting changes to "Auto". This setting is applied collectively to all of the vanes.

② The vanes automatically move relative to the areas where persons are detected. When a person is detected, the vanes operate as indicated in the following table.

|         | Vane setting                      |                 |  |  |
|---------|-----------------------------------|-----------------|--|--|
|         | Direct Indirect                   |                 |  |  |
| Cooling | horizontal $\rightarrow$ swing    | keep horizontal |  |  |
| Heating | keep downward downward → horizont |                 |  |  |

# 5. Special Operation

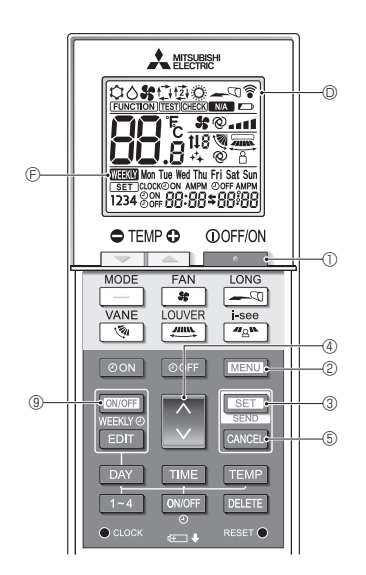

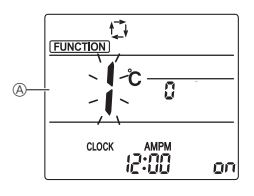

Fig. 5-1

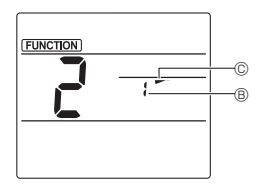

Fig. 5-2

Some functions cannot be operated depending on the air conditioner.

Confirm whether the air conditioner supports each function, and then operate the air conditioner.

### <Switching to the special operation mode>

- 1. Press the \_\_\_\_\_ button ① to stop the air conditioner.
  - If the weekly timer is enabled, press the **DNOFF** button () to disable the timer. () **DECE** () **DNOFF** button
- 2. Press the MENU button 2.

### <Transmitting the settings>

When you perform each operation, <sup>©</sup> <sup>©</sup> on the remote controller display blinks to indicate that the <u>set</u> button <sup>®</sup> must be pressed to transmit the settings. Point the transmission area of the wireless remote controller towards the receiver on the indoor unit and press the <u>set</u> button <sup>®</sup> to transmit the settings. Confirm that the indoor unit beeps at this time.

### <Exiting the special operation mode>

- 1. While the operation screen for each function is displayed, press the MENU button (2) or the CANCEL button (5).
- 2. Press the MENU button 2.
  - · The display returns to the normal screen.

## 5.1. Setting the fixed airflow direction

- 1. In the Function setting screen, press the button (4) and select function No. "2".
- 2. Press the SET button 3.
  - The vane number 

    B blinks. (Fig. 5-2)
- 3. Press the 🗘 button ④ to select the vane number.
- For information about the vane numbers, refer to the indoor unit operation manual.
- 4. Press the SET button 3.
- The airflow direction setting © blinks. (Fig. 5-2)
- 5. Press the button ④ to select the airflow direction at which you want to fix the vane.

| Step 1          | Step 2 | Step 3     | Step 4 | Step 5 |
|-----------------|--------|------------|--------|--------|
| -               | -      | 1          | 1      | 1      |
| Draft reduction |        | No setting |        |        |
| (No di          | splay) | 3          |        |        |

6. Press the SET button 3 to transmit the settings.

### Note:

Draft reduction

The airflow direction for this setting is more horizontal than the airflow direction for the "Step 1" setting in order to reduce a drafty feeling. The draft reduction can be set for only 1 vane. The setting is enabled only for the last vane that was set.

# 5. Special Operation

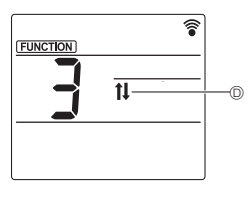

Fig. 5-3

# 5.2. Operating the ascending/descending panel

- 1. In the Function setting screen, press the button (4) and select function No. "3".
- 2 Press the SET button 3.
- The ascending/descending mark <sup>(D)</sup> blinks. (Fig. 5-3)
- 3. Press the 🗘 button ④ or the CANCEL button ⑤.
  - Descending operation
  - Ascending operation
  - CANCEL : Stop operation

# 6. Centrally Controlled

### <When remote operation by other remote controllers is prohibited>

When remote operation is prohibited by a central remote controller, the operations for stopping and starting operation and the settings for the operation mode, temperature setting, vane setting, and fan speed cannot be performed from this remote controller according to the prohibited settings.

<When a wireless remote controller is operated during central control>

The receiver of the wireless remote controller operates as follows.

Reception confirmation sound: 2 beeps

Operation lamp during operation: Turns off 3 times in 0.5-second intervals

Operation lamp when operation is stopped: Turns on 3 times in 0.5-second intervals

# 7. Troubleshooting

### <When the operation lamp of the wireless remote controller receiver is blinking>

The blinking lamp indicates an air conditioner malfunction has occurred.

If this occurs, turn off the power switch immediately and consult your dealer.

Do not attempt to repair this equipment by yourself.

### <When the indoor unit beeps 4 times and the operations are ineffective>

The auto mode setting (single set point or dual set point) is different for the remote controller and the system to which the indoor unit is connected. Change the current setting according to the procedure in 4) in 3.2.

# Содержание

| 1.<br>2.<br>3. | Меры предосторожности<br>Названия и функции компонентов пульта<br>Перед эксплуатацией | 167<br>169<br>171 |
|----------------|---------------------------------------------------------------------------------------|-------------------|
|                | 3.1. Замена батареек и настройка текущего                                             |                   |
|                | времени                                                                               | 171               |
|                | 3.2. Первоначальная настройка                                                         | 172               |
| 4.             | Эксплуатация                                                                          | 173               |
|                | 4.1. Включение/выключение блока                                                       | 173               |
|                | 4.2. Установка температуры                                                            | 174               |
|                | 4.3. Настройка скорости вентилятора (FAN                                              |                   |
|                | (ВЕНТИЛЯТОР))                                                                         | 174               |
|                | 4.4. Регулирование направления потока                                                 |                   |
|                | воздуха                                                                               | 175               |
|                | 4.5. Использование таймера включения/                                                 |                   |
|                | выключения                                                                            | 176               |
|                | 4.6. Использование недельного таймера                                                 | 178               |
|                | 4.7. Датчик i-See                                                                     | . 179             |
|                |                                                                                       |                   |

Этот символ действует только в странах EU.

| 5. | Специальный режим работы 180                |
|----|---------------------------------------------|
|    | 5.1. Настройка неизменного направления      |
|    | воздушного потока 180                       |
|    | 5.2. Регулировка поднимающейся/опускающейся |
|    | панели                                      |
| 6. | Централизованное управление                 |
| 7. | Устранение неисправностей 181               |

#### Примечание

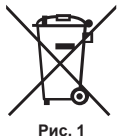

Символ наносится в соответствии со статьей 14 директивы 2012/19/EU "Информация для пользователя" и Приложением IX, и/или статьей 20 директивы 2006/66/EC "Информация для конечного пользователя" и Приложением II. Данный продукт производства компании MITSUBISHI ELECTRIC разработан и изготовлен из высокока-

чественных материалов и компонентов, пригодных для переработки и повторного применения. Символ означает, что электронные и электрические компоненты, батарейки и аккумуляторы по окончании срока их службы следует утилизировать отдельно от бытовых отходов. Если под символом (Рис. 1) указан символ химического элемента, он означает, что батарейка или аккумулятор содержит тяжелый металл в определенной концентрации.

Концентрация указывается следующим образом: Hg: ртуть (0,0005%), Cd: кадмий (0,002%), Pb: свинец (0,004%)

В Европейском союзе предусмотрены отдельные системы сбора отходов для электронных и электрических изделий и использованных батареек и аккумуляторов.

Утилизируйте такие изделия, батарейки и аккумуляторы в местном центре сбора и переработки отходов. Помогайте сохранять окружающую среду, в которой мы все живем!

# 1. Меры предосторожности

- Внимательно прочтите эти меры предосторожности и правильно установите пульт дистанционного управления.
- Два приведенных ниже символа используются для обозначения опасностей, которые могут возникнуть вследствие неправильного использования. Они классифицированы по степени опасности.

| Обозначает ситуации, которые могут привести к серьезным травмам или гибели пользователя |
|-----------------------------------------------------------------------------------------|
| в случае неправильного использования пульта управления.                                 |
| Обозначает ситуации, которые могут привести к травмам или повреждению вашего имущества  |
| в случае неправильного использования пульта управления.                                 |

 После прочтения данного руководства передайте его пользователю вместе с руководством по эксплуатации внутреннего блока.

Данное руководство пользователя следует хранить вместе с руководством к внутреннему блоку в легкодоступном для пользователя месте. В случае смены владельца передайте руководство конечному пользователю.

### **Л** ПРЕДУПРЕЖДЕНИЕ

#### Проверьте условия монтажа.

- Во избежание падения пульта управления устанавливайте его на достаточно прочную поверхность, способную выдержать его вес.
- Не утилизируйте пульт управления самостоятельно.
- При необходимости утилизации обратитесь к вашему дилеру.
- Прекратите эксплуатацию при неправильной работе устройства.
  - Продолжение эксплуатации устройства в случае возникновения признаков неправильной работы может привести к поломке, поражению электрическим током или возгоранию. При возникновении признаков неправильной работы (запах гари и пр.) прекратите эксплуатацию устройства, отключите его, используя выключатель питания, и обратитесь к вашему дилеру.

# 1. Меры предосторожности

### **Л** ПРЕДУПРЕЖДЕНИЕ

- Никогда не модифицируйте и не чините пульт управления самостоятельно.
  - Любой дефект, возникший вследствие выполненных вами модификаций или ремонта, может привести к поражению электрическим током или возгоранию. По вопросам ремонта обращайтесь к вашему дилеру.
- Прекратите эксплуатацию устройства, если индикатор работы на приемнике пульта управления мигает или наблюдаются признаки неправильной работы.
  - Продолжение эксплуатации устройства в подобных условиях может привести к его возгоранию или поломке. Сообщите о возникших признаках неисправности дилеру.
- Никогда не закорачивайте щелочные батарейки. Никогда не разбирайте их, не нагревайте и не кладите в огонь.
  - В противном случае возможна утечка агрессивной щелочной жидкости, которая может попасть в глаза.
     Кроме того, батарейки могут взорваться или раскалиться, что может привести к травмированию, ожогам или повреждениям оборудования. Если щелочная жидкость попадет на вашу кожу или одежду, смойте ее чистой водой. Если она попадет в глаза, промойте их чистой водой и немедленно обратитесь к врачу.

### \land осторожно

### Не роняйте пульт управления.

- Это может привести к растрескиванию его корпуса и поломке.
- Не размещайте опасные вещества рядом с пультом управления.
- Не устанавливайте его в места утечки воспламеняющегося газа. Скопление газов вокруг пульта управления может привести к воспламенению или взрыву.
- Не мойте пульт управления водой.
- Это может привести к поражению электрическим током или поломке.
- Не прикасайтесь к кнопкам пульта управления мокрыми руками.
- Это может привести к поражению электрическим током или поломке.
- Не разбирайте пульт управления.
  - Прикосновение к внутренним электронным деталям пульта может привести к воспламенению или поломке.
- Не используйте пульт в опасных средах.
  - Использование пульта в среде, подверженной воздействию масла (например, моторного), пара или сернистого газа, может ухудшить его рабочие характеристики или повредить его компоненты.
- Не распыляйте вблизи пульта инсектициды или прочие воспламеняющиеся спреи.
  - Не оставляйте емкости с воспламеняющимися спреями вблизи пульта и не распыляйте спрей непосредственно на пульт. Это может привести к возгоранию или взрыву.
- Не протирайте пульт управления бензином, растворителем, химическими тканями и пр.
  - Это может привести к изменению цвета или поломке. В случае сильного загрязнения пульта управления смочите тряпку разбавленным в воде нейтральным моющим средством и протрите его, а затем вытрите сухой тряпкой.
- Не нажимайте кнопки пульта управления острыми предметами.
  - Это может привести к поражению электрическим током или поломке.
- Поддерживайте температуру в допустимом диапазоне.
  - Используйте пульт в указанном рабочем температурном диапазоне. Использование пульта вне этого диапазона может привести к его серьезным повреждениям.
  - Информацию о рабочем температурном диапазоне см. в разделе технических характеристик руководства по эксплуатации.
- Не используйте пульт управления не по назначению.
  - Данный пульт управления предназначен для использования только с системой управления CITY MULTI и кондиционерами Mitsubishi серии Mr. Slim. Не используйте его для управления иными системами кондиционирования. Это может привести к поломке.
- Неправильное использование батареек может привести к утечке электролита, взрыву или нагреву, что может стать причиной поломки или телесных повреждений. Следуйте приведенным ниже инструкциям.
  - (1) Не перезаряжайте батарейки.
  - (2) Правильно вставляйте батарейки.
  - (3) Не используйте одновременно старые и новые батарейки или батарейки разного типа.
  - (4) Если заряд батареек израсходован, немедленно извлеките их.

# 2. Названия и функции компонентов пульта

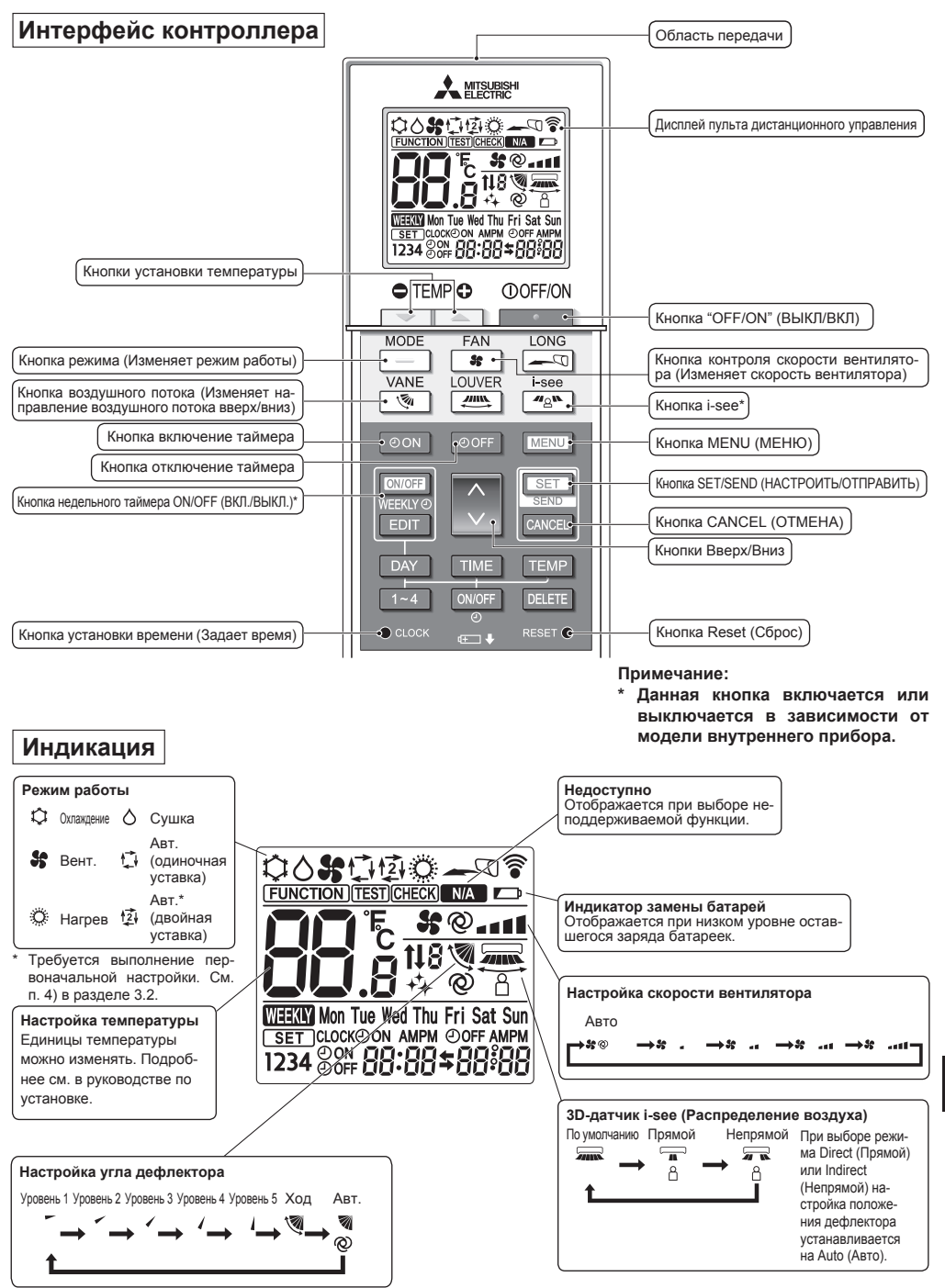

### Примечание:

- При использовании беспроводного пульта дистанционного управления направьте его к приемнику на внутреннем приборе.
- Если пультом дистанционного управления воспользоваться примерно в течение двух минут после подачи электропитания на внутренний прибор, внутренний прибор может издать два звуковых сигнала, так как осуществляется начальная автоматическая проверка.
- Внутренний прибор издает звуковой сигнал, который подтверждает получение сигнала, посланного с пульта дистанционного управления. Сигналы могут быть получены на расстоянии примерно 7 метров по прямой линии от внутреннего прибора под углом в 45° слева и справа прибора. Однако такой свет, как лампы дневного света или сильное освещение могут уменьшить эффективность приема сигналов внутренним прибором.
- Если лампа работы около приемника на внутреннем приборе мигает, прибор необходимо проверить. Свяжитесь со своим поставщиком для проведения обслуживания.
- Обращайтесь с пультом дистанционного управления осторожно! Не роняйте пульт дистанционного управления и не подвергайте его сильным ударам. Кроме того, следите за тем, чтобы пульт дистанционного управления не попал в воду, и не оставляйте его в местах с высокой влажностью.
- Во избежание неправильного местоположения пульта дистанционного управления, установите на стене держатель, входящий в комплект поставки пульта дистанционного управления, и обязательно устанавливайте пульт дистанционного управления в держатель после использования.
- Если при использовании беспроводного пульта дистанционного управления внутренний блок выдает 4 звуковых сигнала, переключите автоматический режим на АUTO (АВТОМАТИЧЕСКИЙ) режим (одиночная уставка) или AUTO (АВТОМАТИЧЕСКИЙ) режим (двойная уставка).

Подробнее см. в прилагаемом уведомлении (на листе формата А5) или в руководстве по установке.

### 3.1. Замена батареек и настройка текущего времени

### Установка/замена батареек

1. Снимите верхнюю крышку, вставьте две батарейки LR6 AA и затем установите верхнюю крышку на место.

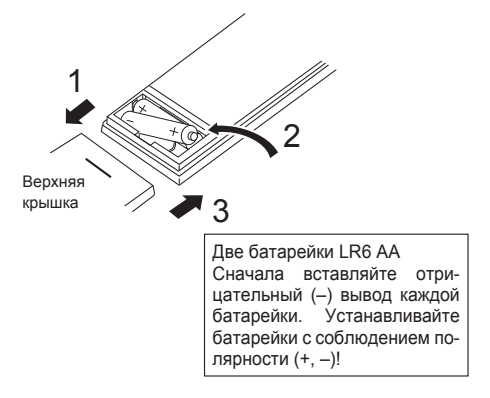

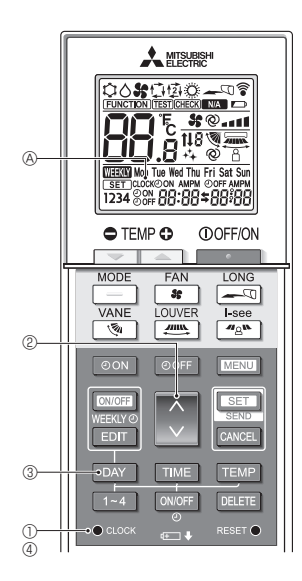

2. Нажмите кнопку Reset (Сброс).

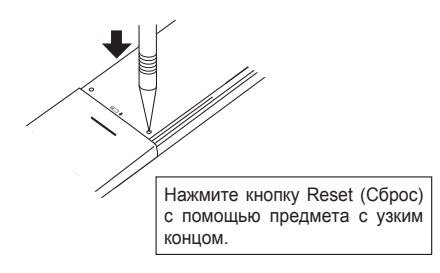

#### Как настроить текущее время

- При каждой передаче сигнала отображается значок передачи сигнала 🗟.
- Внутренний блок издает звук, подтверждающий, что сигнал, переданный с беспроводного пульта дистанционного управления, получен приемником на внутреннем блоке. Если внутренний блок не издает звук, повторите попытку передачи сигнала.
- 1. Нажмите кнопку соск ①. Надпись [CLOCK] (ЧАСЫ) ⑧ начнет мигать.
- 2. Нажмите кнопку 🜔 (2), чтобы задать текущее время.
  - Нажмите кнопку , чтобы увеличить значение времени. Нажмите кнопку , чтобы уменьшить значение времени.
  - Удерживайте эту кнопку нажатой, чтобы увеличивать или уменьшать значение времени с шагом в 10 минут.
- 3. Нажмите кнопку ДАТ ③, чтобы задать день недели.
  - При каждом нажатии кнопки значение дня будет переключаться в следующем порядке: понедельник
     — вторник
     — ... воскресенье
     — понедельник
     — ...
- - После этого надпись [CLOCK] (ЧАСЫ) 

     перестанет мигать и будет гореть постоянно, а на дисплее будут отображаться день недели и время.

# 3. Перед эксплуатацией

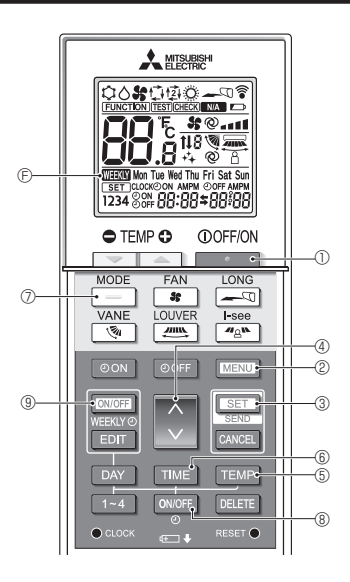

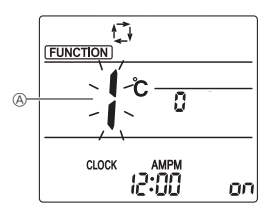

Fig. 3-1

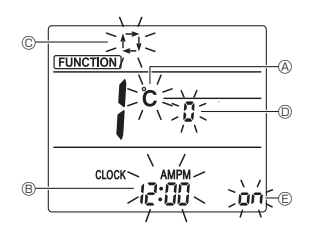

Fig. 3-2

### 3.2. Первоначальная настройка

Следующие настройки могут быть выполнены в режиме первоначальной настройки.

| Элемент              | Настройка                           | Fig. 3-1, 3-2 |
|----------------------|-------------------------------------|---------------|
| Единица температуры  | °C/°F                               | A             |
| Отображение времени  | 12-часовой формат/24-часовой формат | B             |
| АВТОМАТИЧЕСКИЙ режим | Одиночная уставка/двойная уставка   | ©             |
| Номер пары           | 0–3                                 | O             |
| Подсветка            | On/Off (Вкл./Выкл.)                 | e             |

1) Переключение в режим первоначальной настройки

- - Если недельный таймер активирован, нажмите кнопку (МОРР) (В) для отключения таймера. ( (ШЭЗСК) (С) исчезнет.)
- 2. Нажмите кнопку [МЕЛЦ] (2).
  - Отобразится экран настройки Function (Настройка функций) и будет мигать числовое значение функции (A). (Fig. 3-1)
  - Нажмите кнопку 🥥 🕘, чтобы изменить числовое значение функции.
- 3. Убедитесь, что отображается числовое значение функции "1", затем нажмите кнопку [SET] ③.
  - Отобразится экран настройки индикации. (Fig. 3-2)
- 2) Изменение единицы температуры (Fig. 3-2) Нажмите кнопку ТЕМР (5).
  - При каждом нажатии кнопки теме (5) происходит переключение между элементами С и F.
  - °с : температура отображается в градусах шкалы Цельсия.
  - °F: температура отображается в градусах шкалы Фаренгейта.
- **3) Изменение отображения времени** (Fig. 3-2) Нажмите кнопку **Т**МЕ (6).
- 4) Изменение АВТОМАТИЧЕСКОГО режима © (Fig. 3-2) Нажмите кнопку \_\_\_\_ ⑦.
  - При каждом нажатии кнопки \_\_\_\_\_ ⑦ происходит переключение между элементами 🛟 и 😰.
     траким АUTO (АВТОМАТИЧЕСКИЙ) работает как обычный автоматический режим.

호 : режим АUTO (АВТОМАТИЧЕСКИЙ) работает с использованием двойных уставок.

- 5) Изменение номера пары (Fig. 3-2)
  - Нажмите кнопку 🜔 ④.
  - При каждом нажатии кнопки 3 Ф происходит смена номеров пары 0–3.
- 6) Изменение настройки подсветки (E) (Fig. 3-2) Нажмите кнопку омоге (8).
  - При каждом нажатии кнопки очог (в) происходит переключение между элементами оп и о FF. оп : подсветка загорается при нажатии кнопки.

а FF : подсветка не загорается при нажатии кнопки.

- 7) Завершение настроек
- Нажмите кнопку [SET] ③.
  - Номер функции () начнет мигать. (Fig. 3-1)
  - Нажмите кнопку [МЕЛИ] 2.
  - Пульт дистанционного управления вернется в исходный режим настройки. (Работа кондиционера будет остановлена.)

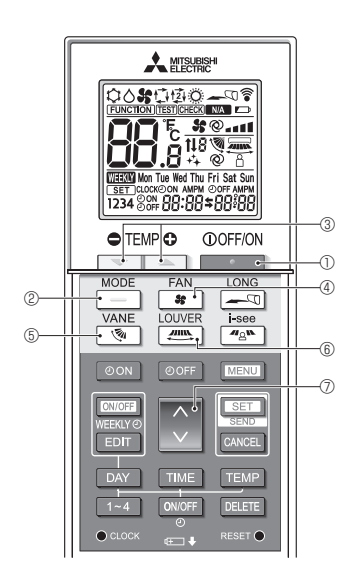

- При каждой передаче сигнала отображается значок передачи сигнала 🗟.
- Внутренний блок издает звук, подтверждающий, что сигнал, переданный с беспроводного пульта дистанционного управления, получен приемником на внутреннем блоке. Если внутренний блок не издает звук, повторите попытку передачи сигнала.

### 4.1. Включение/выключение блока

- 1. Нажмите кнопку \_\_\_\_\_ ①.
  - Загорится дисплей пульта дистанционного управления.
- 2. Нажмите кнопку \_\_\_\_ 2.
  - При каждом нажатии кнопки значения настраиваемого параметра меняются в следующем порядке:

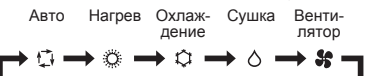

\* При выборе автоматического режима кондиционер начнет охлаждать воздух, если комнатная температура превысит заданное значение, и нагревать его, если она упадет ниже заданного значения.

Если активирован режим АUTO (АВТОМАТИЧЕСКИЙ) (двойная установка), на дисплее будет отображаться значок [2].

При активации режима AUTO (АВТОМАТИЧЕСКИЙ) (двойная установка) вы можете задать 2 температурных значения (1 значение для охлаждения и 1 значение для нагрева).

В зависимости от комнатной температуры внутренний блок будет автоматически переключаться в режим нагрева или охлаждения для поддержания заданной температуры в помещении.

#### <Автоматический режим работы (двойная уставка)>

Когда операционный режим установлен в режим "Auto" (Авт.) (два заданных значения), могут быть установлены два значения температур (отдельно для охлаждения и для нагрева). В зависимости от температуры помещения, внутренний блок автоматически начнет работать в режиме "Cool" (Охлажд.) или "Heat" (Harpeв) и поддерживать температуру комнаты в заданном диапазоне.

На рисунке ниже показан пример операции внутреннего блока, работающего в режиме "Auto" (Авт.) (два заданных значения).

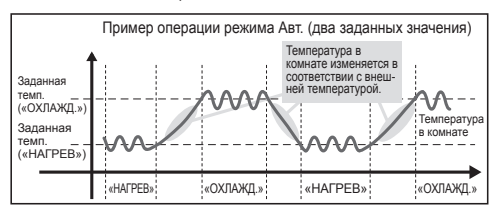

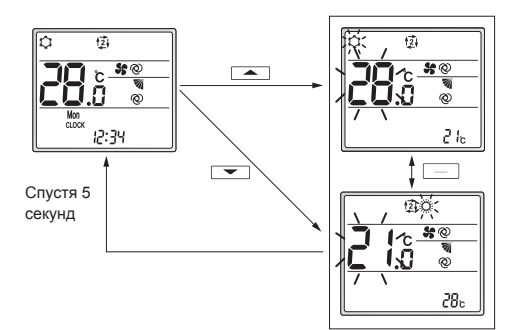

Экран настроек

### 4.2. Установка температуры

Для уменьшения значения температуры нажмите кнопку 📼 ③.

Для увеличения значения температуры нажмите кнопку • ③.

- При каждом нажатии кнопки настраиваемый параметр будет меняться с шагом 0,5 °С.
- Диапазоны температурных значений указаны ниже.

| Охлаждение/<br>сушка | Нагрев   | Авто     | Вентилятор  |
|----------------------|----------|----------|-------------|
| 19–30 °C             | 17–28 °C | 19–28 °C | Не задается |

### Если используется режим АUTO (АВТОМАТИЧЕ-СКИЙ) (двойная установка)

- Отображается температура, заданная для текущего режима работы (охлаждение или нагрев).
- При нажатии кнопки или ③ на дисплее мигает заданное значение температуры и отображается экран настроек.

Для изменения максимальной температуры рабочего диапазона (в режиме охлаждения) нажмите кнопку э.

Для изменения минимальной температуры рабочего диапазона (в режиме нагрева) нажмите кнопку — ③.

- На экране настроек нажмите кнопку (2) (2) для переключения мигающего значения на значение максимальной температуры (охлаждение) и минимальной температуры (нагрев).
- Если в течение 5 секунд вы не выполните какое-либо действие, будет осуществлен переход на предыдущий экран.
- Разница температур между максимальным (охлаждение) и минимальным (нагрев) режимами не может быть меньше 2 °С.

# 4.3. Настройка скорости вентилятора (FAN (ВЕНТИЛЯТОР))

Нажмите кнопку 😫 ④.

• При каждом нажатии кнопки значения настраиваемого параметра меняются в следующем порядке:

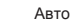

| <b>→</b> \$@ | <b>→</b> \$ | <b>→</b> \$ | •1 | <b>→</b> \$ | -11 | <b>→</b> \$; |  |
|--------------|-------------|-------------|----|-------------|-----|--------------|--|
|              |             |             |    |             |     |              |  |

• Доступные режимы скорости вентилятора зависят от модели внутреннего блока.

### Примечание.

В приведенных ниже случаях фактическая скорость работы вентилятора устройства может отличаться от скорости, обозначенной на дисплее пульта дистанционного управления.

- Устройство находится в режиме разогрева или разморозки.
- Сразу же после включения режима нагрева (когда система находится в ожидании смены режима).
- В режиме нагрева, если комнатная температура выше заданной температуры.
- Устройство работает в режиме сушки.

# 4. Эксплуатация

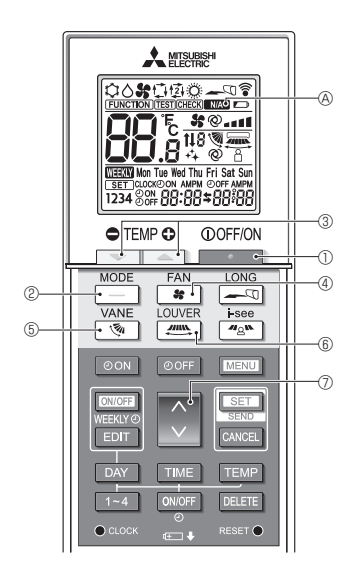

### 4.4. Регулирование направления потока воздуха

### <изменение вертикального направления потока воздуха (заслонка)>

Нажмите кнопку 💽 🖲.

 При каждом нажатии кнопки значения настраиваемого параметра меняются в следующем порядке:

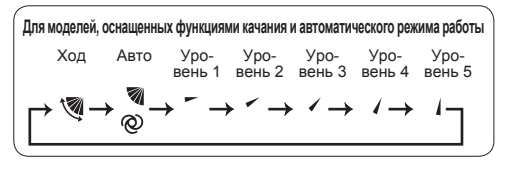

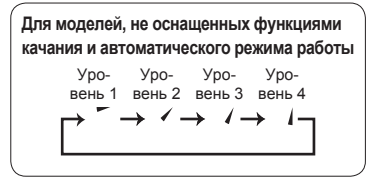

При работе с моделями, не оснащенными функцией вертикального направления воздуха, во время настройки параметра вертикального направления воздуха дважды загорится индикатор MA @.

### <изменение горизонтального направления потока воздуха (жалюзи)>

Нажмите кнопку 📇 6.

 При каждом нажатии кнопки осуществляется переключение между режимом качания и неподвижным режимом.

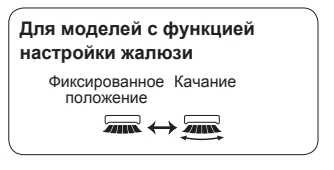

При работе с моделями, не оснащенными функцией горизонтального направления воздуха, во время настройки параметра горизонтального направления воздуха дважды загорится индикатор ().

#### Примечание.

В следующих случаях фактическое вертикальное направление потока воздуха на устройстве может отличаться от направления, обозначенного на дисплее пульта дистанционного управления.

- Устройство находится в режиме разогрева или разморозки.
- Сразу же после включения режима нагрева (когда система находится в ожидании смены режима).
- В режиме нагрева, если комнатная температура выше заданной температуры.

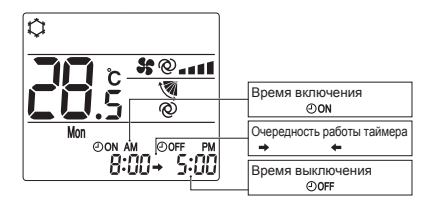

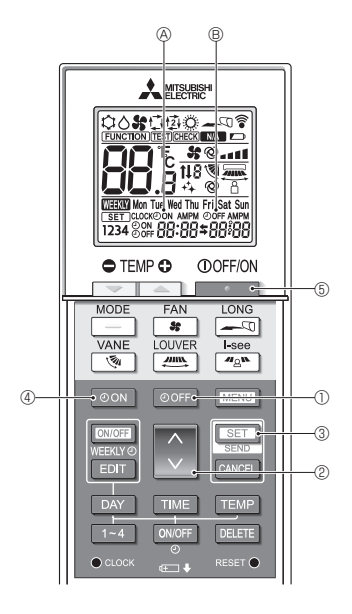

# 4.5. Использование таймера включения/выключения

- При настройке параметров работы таймера направьте источник передачи сигнала беспроводного пульта дистанционного управления на приемник внутреннего блока и дождитесь звукового уведомления, подтверждающего прием сигнала от пульта дистанционного управления.
- Доступны 3 режима работы таймера.
  - Режим таймера включения функции: устанавливается только таймер включения функции.
  - Режим таймера выключения функции: устанавливается только таймер выключения функции.
  - Режим таймера включения/выключения функции: устанавливаются параметры таймеров включения и выключения функции.
- Для 24-часового периода можно задать только 1 таймер включения и 1 таймер выключения функции.
- Настройки времени таймера можно менять с шагом в 10 минут.

### [Как установить время включения устройства]

- 1. Нажмите кнопку ООN 4.
- 2. Нажмите кнопку 🗘 🖉, чтобы задать время включения.
- 3. Нажмите кнопку [SET] 3.
  - Индикатор ூом ⊗ перестанет мигать и будет постоянно гореть, что указывает на завершение настройки.
    - \* Даже если в течение 10 секунд не были предприняты какие-либо действия, индикатор OoN перестанет мигать и будет постоянно гореть, что будет указывать на завершение настройки.
  - Если настройка таймера включения выполняется во время работы кондиционера, кондиционер будет выключен.

### [Как установить время выключения устройства]

1. Нажмите кнопку ООГГ ①.

- Значение текущего времени исчезнет с дисплея, отобразится значение времени выключения устройства, затем индикатор @OFF (В) начнет мигать.
- Нажмите кнопку 2. Чтобы задать время выключения.
- 3. Нажмите кнопку [SET] 3.
  - Индикатор @OFF (В) перестанет мигать и будет постоянно гореть, что указывает на завершение настройки.
    - Даже если в течение 10 секунд не были предприняты какие-либо действия, индикатор OOFF (В) перестанет мигать и будет постоянно гореть, что будет указывать на завершение настройки.

#### [Изменение заданных значений времени]

Настройте таймеры включения и выключения.

- На дисплее \$ появится значок → или ←.
  - → : устройство выключено → включение (время включения)
     → выключение (время выключения)

Пример 1) Текущая настройка времени — 7:00 AM (07:00). Кондиционер воздуха включится в 8:00 AM (8:00) и выключится в 6:30 PM (18:30).

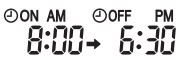

Пример 2) Текущая настройка времени — 10:00 AM (10:00). Кондиционер воздуха выключится в 6:30 PM (18:30) и включится в 8:00 AM (8:00) на следующий день.

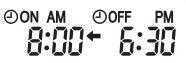

#### [Отключение таймеров]

- Отключение таймера включения
   Нажмите кнопку Oon ④.
  - Настройка времени включения будет удалена, а таймер включения будет отключен.
- Отключение таймера выключения Нажмите кнопку OOFF ①.
  - Настройка времени выключения будет удалена, а таймер выключения будет отключен.
- Отключение таймера включения/выключения Нажмите кнопку ОК ④ или OFF ①.

   Время включения и выключения исчезнет, а таймер будет отключен.
- Отключение таймера и выключение кондиционера воздуха

Нажмите кнопку 5.

 Кондиционер воздуха будет выключен, после чего активный таймер будет сразу же отключен.

# 4. Эксплуатация

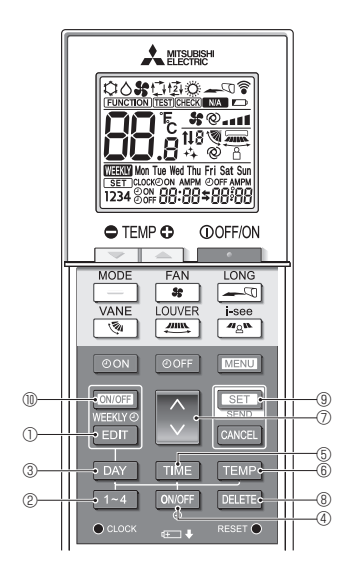

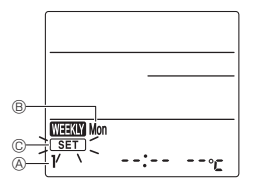

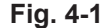

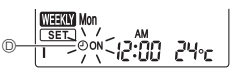

Fig. 4-2

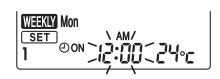

Fig. 4-3

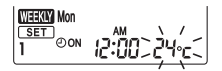

Fig. 4-4

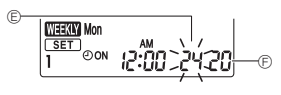

Fig. 4-5

# 4.6. Использование недельного таймера

- Данная функция не может использоваться в зависимости от модели внутреннего прибора.
- Недельный таймер можно настроить на 4 режима работы для каждого дня недели.
- Настройки включают в себя время включения и выключения, а также температуру.
- Настройку времени работы можно выполнять с шагом в 10 минут.

### <Переход в режим изменения>

Нажмите кнопку ЕПТ 1.

• Будет мигать надпись <u>set</u> ©. (Fig. 4-1)

### <Выбор типа настройки>

Нажмите кнопку 1~4 <sup>(2)</sup>.

 При каждом нажатии кнопки <u>1-4</u> <sup>©</sup> номера типов настройки <sup>®</sup> переключаются в следующем порядке: 1 → 2 → 3 → 4. (Fig. 4-1)

## <Выбор дня недели>

Нажмите кнопку ДАУ 3.

### <Выбор параметров работы>

1. Нажмите кнопку ОМОГГ ④.

- При каждом нажатии кнопки очог @ происходит переключение между значениями OON © и OOFF.

2. Нажмите кнопку ТІМЕ (5).

- Время работы начнет мигать. (Fig. 4-3)
- Нажмите кнопку 🗘 🔿, чтобы задать время работы.
- 3. Нажмите кнопку темр 6.
  - Заданная температура начнет мигать. (Fig. 4-4)
  - Нажмите кнопку 🔅 🗇, чтобы задать температуру.
  - В режиме AUTO (АВТОМАТИЧЕСКИЙ) (двойная установка), нажмите кнопку ТЕМР © для переключения между верхним предельным значением © и нижним предельным значением ©. (Fig. 4-5)
- При выборе режима выключения работы невозможно задать температуру.

### <Удаление настроек>

Нажмите кнопку DELETE (8).

 Отображаемые день недели и номер настройки будут удалены.

### <Передача настроек>

Направьте источник передачи сигнала беспроводного пульта дистанционного управления на приемник внутреннего блока и нажмите на соответствующую кнопку пульта.

Внутренний блок должен издать 7 звуковых сигналов.

Нажмите кнопку [SET] (9).

#### <Активация недельного таймера>

Направьте источник передачи сигнала беспроводного пульта дистанционного управления на приемник внутреннего блока и нажмите на соответствующую кнопку пульта.

#### Нажмите кнопку [DN/OFF] (1).

Наличие значка **Шахи** указывает на то, что недельный таймер активирован.

- Недельный таймер отключается в случае активации таймера включения/выключения.
- Недельный таймер активируется после установки всех настроек таймера включения/выключения.

### 4.7. Датчик і-See

- Данная функция не может использоваться в зависимости от модели внутреннего прибора.

| Дисплей   |      | A A    | Â        |
|-----------|------|--------|----------|
| Настройка | выкл | Прямой | Непрямой |

При смене режима ВЫКЛ. на Прямой или Непрямой дефлектор переключается в режим "Auto" (Автоматический). Этот режим применяется в совокупности ко всем дефлекторам.

② Лопатки автоматически наклоняются по направлению к зоне нахождения людей. Когда будет обнаружен человек, заслонка сработает так, как показано в следующей таблице.

|          | Настройка угла дефлектора |                         |  |  |
|----------|---------------------------|-------------------------|--|--|
|          | Прямой                    | Непрямой                |  |  |
| Охлажде- | горизонтальный →          | удерживается в горизон- |  |  |
| ние      | плавный ход               | тальном положении       |  |  |
| Обогрев  | удерживается направ-      | направлен вниз →        |  |  |
|          | ленным вниз               | горизонтально           |  |  |

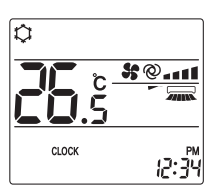

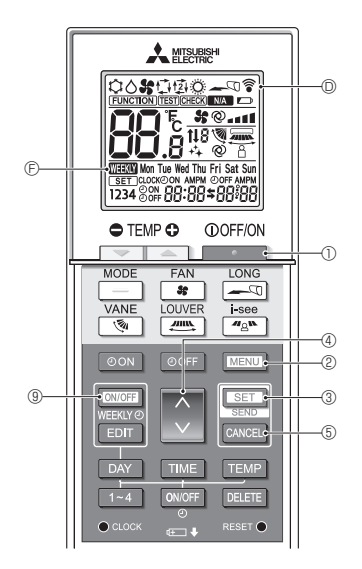

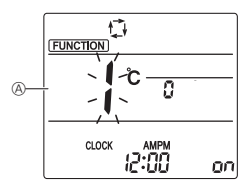

Fig. 5-1

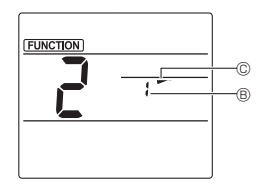

Fig. 5-2

В зависимости от типа кондиционера воздуха некоторые функции могут быть недоступны.

Перед эксплуатацией проверьте, оснащен ли кондиционер определенными функциями.

#### <Переключение в специальный режим работы>

- 1. Нажмите кнопку . О, чтобы остановить работу кондиционера воздуха.
  - Если недельный таймер активирован, нажмите кнопку очог () для отключения таймера. ( ) с исчезнет.)
- 2. Нажмите кнопку [МЕЛU] 2.
  - Отобразится экран настройки Function (Функция) и будет мигать числовое значение функции (. (Fig. 5-1))

#### <Передача настроек>

 При выполнении каждого действия значок © 

 пульта дистанционного управления будет мигать, что будет указывать на необходимость нажать кнопку <u>set</u> © для передачи настроек. Направьте источник передачи сигнала беспроводного пульта дистанционного управления на приемник внутреннего блока и нажмите кнопку <u>set</u> © для передачи настроек. Внутренний блок должен издать звуковой сигнал.

#### <Выход из специального режима работы>

- 1. В режиме отображения экрана работы функции нажмите MENU кнопку (2) или самсев (5).
  - Отобразится экран настройки Function (Функция) и будет мигать числовое значение функции (Ф. (Fig. 5-1))
- 2. Нажмите кнопку MENU 2.
  - Дисплей будет переключен в стандартный режим.

### 5.1. Настройка неизменного направления воздушного потока

- На экране настройки Function (Функция) нажмите кнопку 
   ④ и выберите функцию № "2".
- 2. Нажмите кнопку [SET] 3.
  - Будет мигать номер заслонки 
    . (Fig. 5-2)
- Нажмите кнопку @ ④, чтобы выбрать номер заслонки.
   Информацию о номерах заслонок см. в руководстве по эксплуатации внутреннего блока.
- 4. Нажмите кнопку [SET] 3.
  - Параметр направления воздушного потока © будет мигать. (Fig. 5-2)
- Нажмите кнопку 0, чтобы выбрать направление воздушного потока, в котором вы хотите зафиксировать положение заслонки.

| Уровень 1            | Уровень 2 | Уровень 3      | Уровень 4 | Уровень 5 |
|----------------------|-----------|----------------|-----------|-----------|
| -                    | *         | 1              | 1         | 1         |
| Уменьшение силы тяги |           | Не установлено |           |           |
| (Нет индикации)      |           | 3              |           |           |

6. Нажмите кнопку [SET] ③, чтобы передать настройки. Примечание.

### Уменьшение силы тяги

Направление потока воздуха при данной настройке является более горизонтальным по сравнению с направлением потока воздуха настройки Step 1 (Уровень 1). Это позволяет снизить силу тяги. Настройка снижения силы тяги может быть применена только к 1 дефлектору. Настройка задействуется только для последнего настроенного дефлектора.

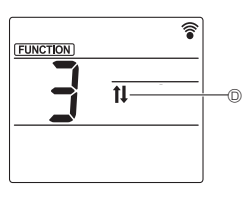

Fig. 5-3

## 5.2. Регулировка поднимающейся/опускающейся панели

- На экране настройки Function (Функция) нажмите кнопку ④ ④ и выберите функцию № "3".
- Нажмите кнопку [SET] (3).
- Значок подъема/опускания 🛈 начнет мигать. (Fig. 5-3)
- 3. Нажмите кнопку 🗘 ④ или САNCEL ⑤.
  - 🔤 : Опускание
  - 🔄 : Подъем
  - CANCEL : Остановка

# 6. Централизованное управление

### <Если дистанционное управление с помощью других пультов дистанционного управления запрещено>

Если дистанционное управление запрещено центральным пультом дистанционного управления, процедуры включения и выключения, а также настройки режимов работы, параметров температуры, положения заслонок и скорости вентилятора нельзя изменить с помощью данного пульта дистанционного управления.

< Если беспроводной пульт дистанционного управления используется одновременно с центральным пультом управления>

Приемник беспроводного пульта дистанционного управления работает следующим образом.

Звук подтверждения приема сигнала: 2 звуковых сигнала

Индикатор работы во время эксплуатации: гаснет 3 раза с интервалом 0,5 секунды

Индикатор работы после выключения устройства: загорается 3 раза с интервалом 0,5 секунды

# 7. Устранение неисправностей

### <Если индикатор работы приемника беспроводного пульта дистанционного управления мигает>

Мигающий индикатор указывает на то, что кондиционер воздуха неисправен.

В подобном случае немедленно отключите его от сети и обратитесь к дилеру за консультацией.

Не пытайтесь самостоятельно починить оборудование.

### «Когда внутренний прибор подает 4 звуковых сигнала и операции неэффективны»

Настройки автоматического режима (одиночная или двойная уставка) для пульта дистанционного управления и системы, к которой подключен внутренний прибор, отличаются друг от друга. Измените текущую настройку в соответствии с процедурой, описанной в п. 4) раздела 3.2. This product is designed and intended for use in the residential, commercial and light-industrial environment.

Please be sure to put the contact address/telephone number on this manual before handing it to the customer.

# MITSUBISHI ELECTRIC CORPORATION

HEAD OFFICE: TOKYO BLDG., 2-7-3, MARUNOUCHI, CHIYODA-KU, TOKYO 100-8310, JAPAN